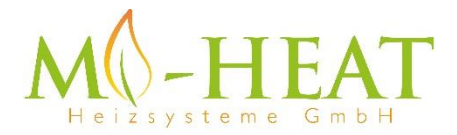

# TH213 Wifi Thermostat

Vielen Dank das Sie sich für unseren smart Thermostat TH213 Wifi entschieden haben.

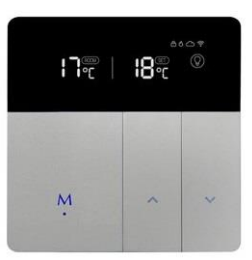

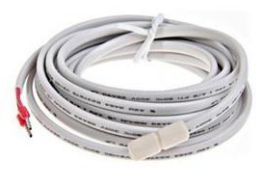

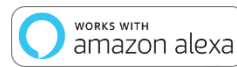

works with the Google Assistant

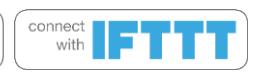

Aufgrund der stätigen Weiterentwicklung der Geräte-Software (Firmware) kann der hier beschriebene Funktionsumfang bzw. die Bedienungsweise ggf. abweichen. Die aktuelle Version der Anleitung kann im Shop beim <u>Artikel</u> unter Downloads heruntergeladen werden.

### Eigenschaften:

- Per App programmierbar/bedienbar
- Kompatibel mit Amazon Alexa, Google Assistent und IFTTT
- Einfache Installation
- Wochenprogramm 4 Schaltzeiten (App: Montag bis Freitag und Samstag, Sonntag)
- Externer Sensor oder Raumsensor

### Technische Daten:

- Betriebsspannung: 100-240V/AC
- Schaltleistung: 3500W/15A (ohmsche Last)
- Temperatursensor: interner oder externer Sensor (NTC 10kOhm)
- Temperatur-Begrenzung externer Sensor: 20 90°C / aus (empfohlen max. 26°C)
- Fenster-Offen-Erkennung
- Optimum-Start (Temperatur wird zur eingestellten Zeit erreicht)
- Frostschutz: 5 30°C (1°C Schritte)
- Betriebstemperatur: +5 ~ 30°C
- Genauigkeit: +/- 1°C
- LCD-Display, beleuchtet
- Abmessungen: 86mm x 86mm x 13mm
- Farbe: Silber/Schwarz
- Schutzart / Schutzklasse: IP21 (Sensor IP44) / 2
- Zertifizierung: CE, ROHS
- Betriebsfrequenz: 2412-2472 MHz
- Max. übertragene Hochfrequenzleistung: 20 dBm

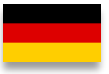

### Wichtige Hinweise vor Inbetriebnahme:

- Bitte lesen Sie die vollständige Anleitung, bevor Sie mit der Installation des Thermostaten beginnen
- Das Thermostat muss von einer qualifizierten Person installiert werden
- Verwenden Sie den Thermostat nur wie in dieser Anleitung beschrieben
- Trennen Sie während der Installationsarbeiten immer die Stromversorgung

### Sicherheit:

Beim Umgang mit Produkten, die mit elektrischer Spannung versorgt werden, sind die geltenden VDE-Vorschriften zu beachten, insbesondere VDE 0100, VDE 0550/0551, VDE 0700, VDE 0711 und VDE 0860.

- Vor Öffnen des Gerätes ist sicherzustellen, dass dies stromlos ist.

- Werkzeuge dürfen an dem Gerät nur benutzt werden, sofern sichergestellt wurde, dass dieses von der Versorgungsspannung getrennt ist und ggf. in Bauteilen gespeicherte elektrische Restladungen zuvor entladen wurde.

- Spannungsführende Kabel oder Leitungen, mit denen das Gerät verbunden ist, müssen stets auf Isolationsfehler oder Bruchstellen untersucht werden.

- Bei Feststellung eines Fehlers in der Zuleitung muss das Gerät unverzüglich außer Betrieb genommen werden, bis die defekte Leitung ausgewechselt worden ist.

Wenn aus der vorliegenden Anleitung für den nichtgewerblichen Endverbraucher nicht eindeutig hervorgeht, welche elektrischen Kennwerte für das Gerät gelten, wie eine externe Beschaltung durchzuführen ist, oder welche externen Bauteile oder Zusatzgeräte angeschlossen werden dürfen und welche Anschlusswerte diese externen Komponenten haben dürfen, so muss stets eine Fachkraft um Auskunft ersucht werden. Es ist vor der Inbetriebnahme des Gerätes zu prüfen, ob dieses Gerät für den geplanten Anwendungsfall geeignet ist!

Im Zweifelsfalle sind unbedingt Rückfragen bei Fachleuten, Sachverständigen oder den Herstellern der verwendeten Baugruppen notwendig! Bitte beachten Sie, dass Bedienungs- und Anschlussfehler außerhalb unseres Einflussbereiches liegen. Verständlicherweise können wir für Schäden die daraus entstehen keinerlei Haftung übernehmen.

### **Beschreibung Gerätetasten/LEDs**

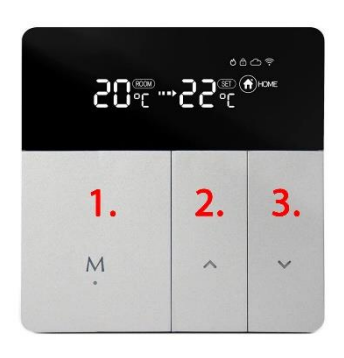

- Mode- & Ein/Aus-Taste, kurzer Tastendruck wechsel des Betriebsmodus, langer Tastendruck (3 Sek.) ein/ausschalten.
- 2. Temperatur erhöhen
- Kurzer Tastendruck Temperatur verringern, langer Tastendruck (3 Sek.) aktiviert den Pairing Modus zur Verbindung mit dem Wlan

Durch drücken der Taste 1 und 3 für 3 Sekunden wird die Tastensperre aktiviert bzw. deaktiviert.

## Beschreibung Display-Symbole

| M          | Heiz-Symbol:       | - Leuchtet dauerhaft sofern geheizt wird und wird ausgeblendet,           |  |  |
|------------|--------------------|---------------------------------------------------------------------------|--|--|
| 0          |                    | sofern die Soll-Temperatur erreicht wurde.                                |  |  |
|            |                    | - Blinkt sofern die eingestellte Begrenzungstemperatur des                |  |  |
|            |                    | externen Sensors erreicht wird.                                           |  |  |
| ഘ          | Fenster-Offen-     | - Wird angezeigt, sofern die Fenster-Offen-Erkennung aktiviert            |  |  |
| ٩          | Erkennung          | wurde. Das Symbol blinkt, sofern ein offenes Fenster erkannt wird         |  |  |
|            |                    | und schaltet die Heizung aus. Das Gerät muss einen Temperatur-            |  |  |
|            |                    | Abfall von 3°C innerhalb von 1 Minute erkennen, damit diese               |  |  |
|            |                    | Funktion greift.                                                          |  |  |
|            |                    | Diese Funktion ist primär für die Verwendung mit dem internen             |  |  |
|            |                    | Temperatur-Sensor (Sensor Type 00 oder 02) vorgesehen, in                 |  |  |
|            |                    | Verbindung mit einem reinen Fussboden-Heizsystem (Sensor Type             |  |  |
|            |                    | 01) ist der Einsatz in der Regel nicht sinnvoll.                          |  |  |
| 02         | Optimum-Start      | - Wird angezeigt, sofern die Funktion aktiviert wurde. Durch die          |  |  |
| -          |                    | Optimum-Start Funktion ermittelt das Thermostat selbstständig             |  |  |
|            |                    | (mehrere Tage Lernphase benötigt), wann die Heizung                       |  |  |
|            |                    | eingeschaltet werden muss, damit die gewunschte Temperatur                |  |  |
| 12110      | <b>-</b> .         | bereits zum eingestellten Zeitpunkt erreicht wird.                        |  |  |
| ð          | l'astensperre:     | - Wird angezeigt, sofern die Tastensperre (Lock) aktiviert wurde.         |  |  |
| 5          | Cloud-Verbindung:  | - Wird angezeigt, sofern das Thermostat über die App mit der              |  |  |
| $\bigcirc$ |                    | Cloud verbunden wurde bzw. eine Verbindung zum Cloud-Server               |  |  |
|            |                    | besteht.                                                                  |  |  |
| 0          | Wlan-Verbindung:   | - Leuchtet dauerhaft sofern das Thermostat per Wlan verbunden             |  |  |
| ÷          |                    | ist (siehe "App Einbindung und Programmierung").                          |  |  |
|            |                    | - Blinkt sofern das Thermostat in den Anlernmodus versetzt wurde          |  |  |
|            |                    | (siehe "App Einbindung und Programmierung" Punkt 8).                      |  |  |
| (իդ        | Manuelle-          | - Wird angezeigt, wenn mit den Pfeil-Tasten die Temperatur                |  |  |
| $\cup$     | Bedienung:         | manuell verstellt wurde. Der Away-/Home- oder Auto-Modus                  |  |  |
|            |                    | (Wochenprogramm) wird damit verlassen.                                    |  |  |
| AUTO       | Auto-Modus:        | - Wird angezeigt, sofern über die App das Wochenprogramm                  |  |  |
|            |                    | aktiviert wurde (Mode: Smart).                                            |  |  |
| (💽) AWAY   | Abwensenheits-     | - Wird angezeigt, sofern über die Mode-Taste am Gerät, oder über          |  |  |
| )          | Modus:             | die App der Away-Modus aktiviert wurde. Die für den Away-                 |  |  |
|            | 7 deserves Mandaus | Modus eingestellte Temperatur wird verwendet.                             |  |  |
| (f) HOME   | Zunause-wodus:     | - Wird angezeigt, sofern über die Mode-Taste am Gerat, oder über          |  |  |
| 0          |                    | die App der Home-Wodus aktiviert wurde. Die für den Home-                 |  |  |
| Tomporate  | Annaiga            | linke aktuelle Deumtemperatur oder Temperatur des externen                |  |  |
| Temperatu  | ir Anzeige:        | Links: aktuelle Raumtemperatur oder Temperatur des externen               |  |  |
|            |                    | Mitte: Dfoil blinkt soforn die Sell Temperatur noch nicht erreicht        |  |  |
| LUĩ LLĩ    |                    | <u>wille:</u> Pieli bilikt sofern die Soll-Temperatur noch hicht erreicht |  |  |
|            |                    | Sensors erreicht wird                                                     |  |  |
|            |                    | Rechts: zeigt die gewünschte Temperatur (Set / Soll Temperatur)           |  |  |
|            |                    |                                                                           |  |  |
|            |                    |                                                                           |  |  |

### Manuelle Bedienung:

Folgende Funktionen des Thermostats können auch ohne die App eingestellt werden.

| Funk                                         | tion                                  | Tastenbetätigung                                |  |  |
|----------------------------------------------|---------------------------------------|-------------------------------------------------|--|--|
| Ändern der Anzeige für die IST-Temperatur im |                                       | Taste "M" und ▲ für 3 Sek. drücken, im Display  |  |  |
| Display (interner/externer Sensor)           |                                       | wird rechts neben der IST-Temperatur (links im  |  |  |
|                                              |                                       | Display) ROOM angezeigt, wenn der Wert des      |  |  |
|                                              |                                       | internen Temperatursensors angezeigt wird.      |  |  |
|                                              |                                       | Wird ROOM nicht angezeigt, wird der Wert des    |  |  |
|                                              |                                       | externen Temperatursensors angezeigt.           |  |  |
| Einstellungsmenü öffnen                      |                                       | Taste ▲ und ▼ für 3 Sek. drücken. Durch         |  |  |
|                                              |                                       | mehrfaches drücken der Taste "M" kann           |  |  |
|                                              |                                       | zwischen den folgenden Einstellungen            |  |  |
|                                              |                                       | gewechselt werden. Der Wert der jeweiligen      |  |  |
|                                              |                                       | Einstellung kann mittels der ▲ und ▼ Tasten     |  |  |
|                                              |                                       | verändert werden.                               |  |  |
| 1                                            | Fenster-Offen Erkennung               | 00: deaktiviert, 01 aktiviert, Standard Wert 00 |  |  |
| 2                                            | Optimum Start                         | 00: deaktiviert, 01 aktiviert, Standard Wert 00 |  |  |
| 3                                            | Sensor Type                           | 00: interner Sensor, 01: externer Sensor, 02    |  |  |
|                                              |                                       | interner und externer Sensor, Standard Wert 00  |  |  |
| 4                                            | Temperatur-Begrenzung externer Sensor | 20 – 90°C / aus, Standard 28°C, für elektrische |  |  |
|                                              |                                       | Fußbodenheizung empfehlen wir max. 26°C         |  |  |
|                                              |                                       |                                                 |  |  |
| 5                                            | Hysterese                             | 1 – 9°C, Standard 2°C                           |  |  |
| 6                                            | Temperatur Kalibrierung               | -9 – +9°C, Standard 0°C                         |  |  |
| 7                                            | Temperatur-Begrenzung interner Sensor | 35 – 90°C, Standard 35°C                        |  |  |
| 8                                            | Frostschutz 0 – 30, Standard 5°C      |                                                 |  |  |
| 9                                            | Home-Mode Temperatur                  | 5 – 35°C, Standard 22°C                         |  |  |
| 10                                           | Away-Mode Temperatur                  | 5 – 35°C, Standard 15°C                         |  |  |
| 11                                           | AUTO-Mode Temperatur                  | Standard 20°C, Wochenprogramm nur über App      |  |  |
|                                              |                                       | einstellbar                                     |  |  |
| 12                                           | Display-Helligkeit                    | 1-90, Standard 20 – dieser Menü-Punkt steht nur |  |  |
|                                              |                                       | für Gerät mit MCU 3.0.9 zur Verfügung           |  |  |
| 13                                           | Geräteneustart                        | ▲ oder ▼ kurz drücken, Anzeige wechselt von "-  |  |  |
|                                              |                                       | -" auf "==", ca. 30 Sekunden warten.            |  |  |
| 14                                           | Werkseinstellungen                    | ▲ oder ▼ kurz drücken, Anzeige wechselt von "-  |  |  |
|                                              |                                       | -" auf "==", ca. 30 Sekunden warten.            |  |  |

### Beschreibung Anschlussklemmen

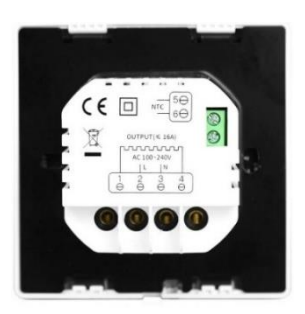

2 & 3 Eingangsklemme für die 230V/AC Versorgungsspannung des Thermostaten

1 & 4 Ausgangsklemme zum Anschluss des Verbauchers

5 & 6 Eingangsklemme für den Anschluss des exterenen Temperatursensor

### App Einbindung und Programmierung:

Um das Thermostat per Smartphone App einrichten bzw. programmieren zu können, ist zunächst die kostenfreie TuyaSmart App aus dem jeweiligen App-Store zu laden und zu installieren.

Mindestanforderung Smartphone: iOS9 oder neuer, Android 4.1 oder neuer

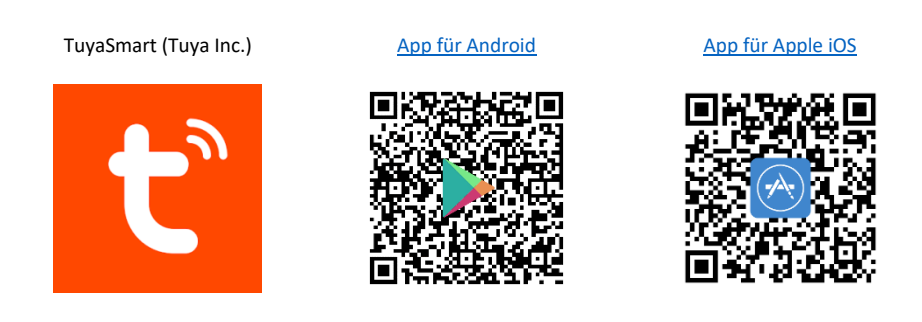

Die folgenden Schritte zeigen die Einrichtung der TuyaSmart App, sowie die Einbindung und Programmierung des Thermostaten.

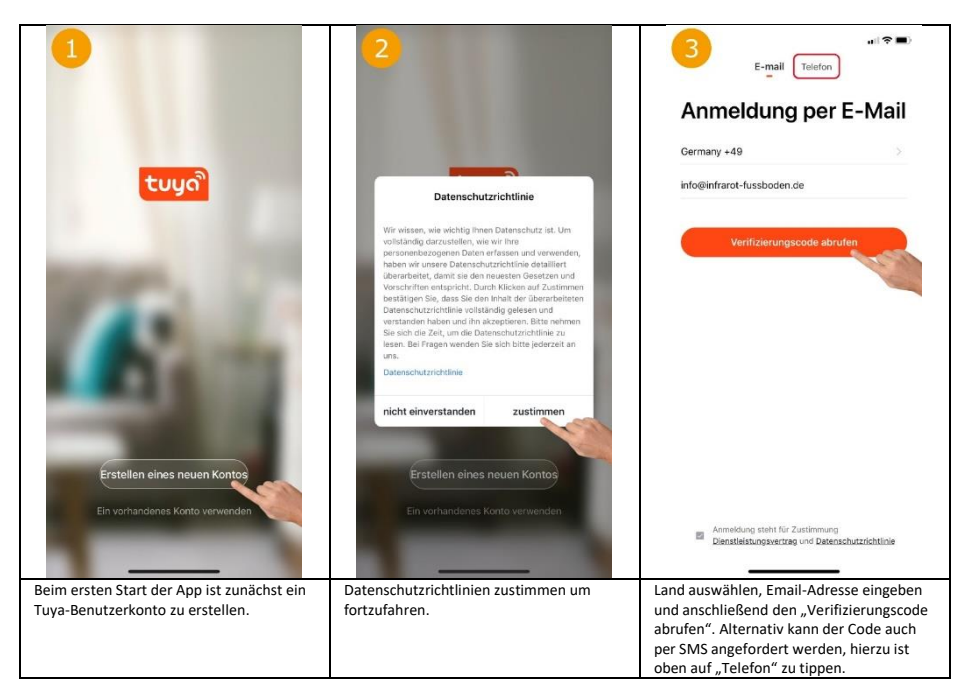

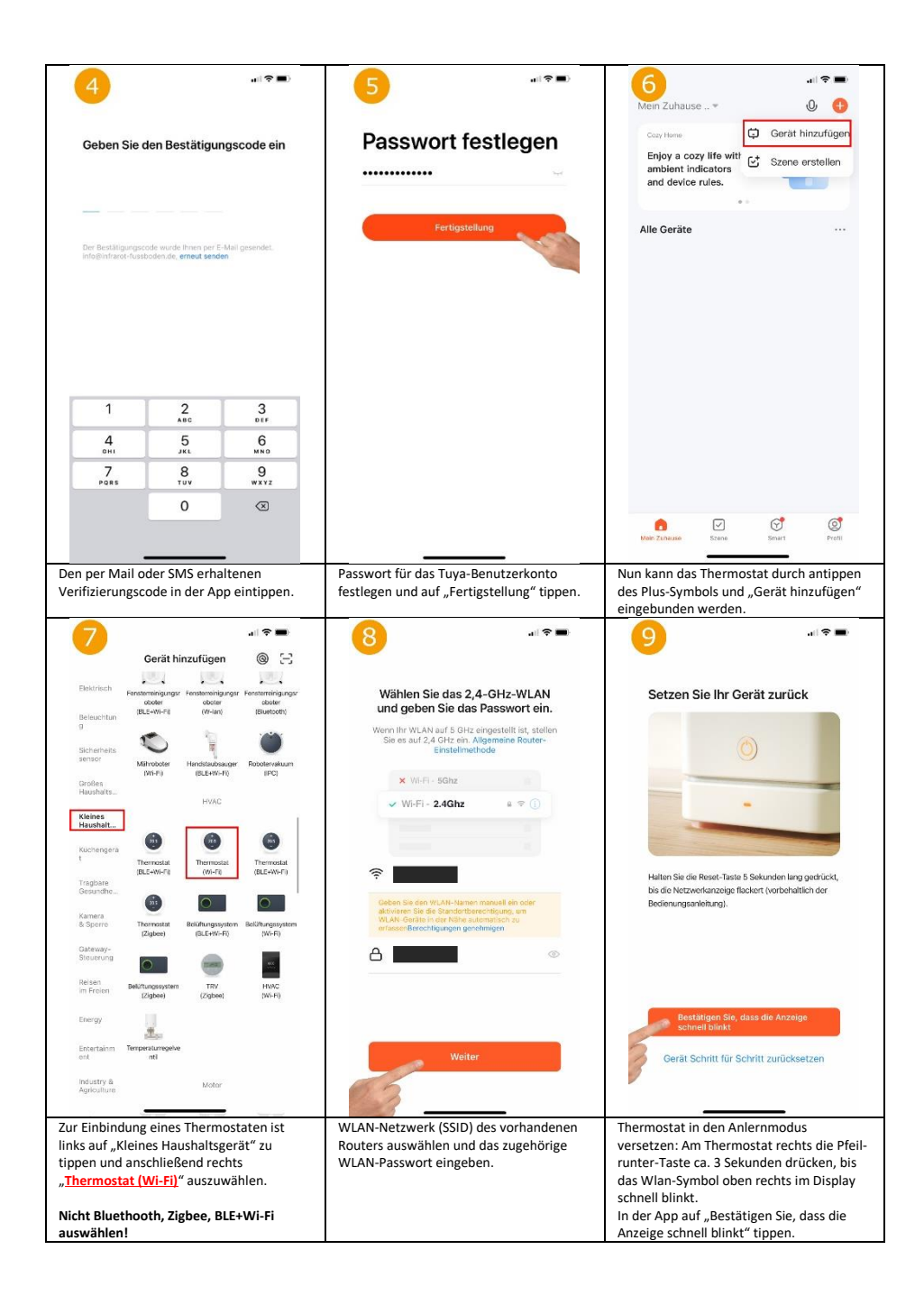

| 10 at \$ =>                                                                                                    | <b>11</b> a ≈ <b>•</b>                                                                                                    |                                                                                                    |
|----------------------------------------------------------------------------------------------------|----------------------------------------------------------------------------------------------------|----------------------------------------------------------------------------------------------------|
| Gerät hinzufügen<br>Stellen Sie sicher, dass das Gorat eingeschal                                                                                                    | Seo Gerit er lagrach Navugefügt                                                                                                    | Manal                                                                                                    |
| Corregorate Sector Sector Sect                                                                                                    | Fertigstellung                                                                                                    | +<br>Lock •                                                                                                    |
| Nach erneuter Bestätigung, dass das Wlan-<br>Symbol am Gerät schnell blinkt, sucht die<br>App nach verfügbaren und im<br>Anlernmodus befindlichen Geräten.                                                                                                    | Wurde ein Gerät gefunden, kann nun ein<br>beliebiger Name vergeben werden. Nach<br>dem antippen von "Fertigstellung" ist die<br>Einbindung erfolgreich abgeschlossen. | Mittig wird groß die Soll-Temperatur und<br>darüber die aktuelle Raum-Temperatur<br>(Indoor Temp) angezeigt. Mittels<br>Plus/Minus-Taste kann die Soll-<br>Temperatur angepasst werden. Mittels<br>"Lock" kann die Tastensperre<br>ein/ausgeschaltet werden. Funktionen der<br>weitrern Buttons siehe 13. 14. 15. 18. |
| Accel<br>Accel<br>Accel | Lock                                                                                                    | Sensor Internal   Temp calibration ADJ 0   Swing 2   Program >                                                                                                    |
| Complete<br>Durch antippen des "Modus" Symbols<br>unten links in der Hauptansicht des<br>Thermostaten lässt sich der Betriebsmodus<br>des Thermostaten wechseln<br>(Home/Away/Smart/Sleep).                                                                                                    | Durch antippen des "Schalter" Symbols<br>unten in der Mitte Hauptansicht des<br>Thermostaten kann das Thermostat aus-<br>bzw. eingeschaltet werden.                   | Durch antippen des "Zahnrad" Symbols<br>unten rechts in der Hauptansicht lassen<br>sich folgende Einststellungen anpassen. Zu<br>verwendende Sensor (Bild 17), Temperatur<br>Kalibrierung, Hysterese (Swing) und das<br>Wochenprogramm (Bild 16) einstellen.                                                          |

| (16)                                   | an 🗢 📭       | 17<br>Flass Handing The                  |                | 18                                           | .⊪ ≎ ∎⊃           |
|----------------------------------------|--------------|------------------------------------------|----------------|----------------------------------------------|-------------------|
| Mon to Fri                             |              | Sensor                                   | External >     | _                                            |                   |
| Wake                                   | 06:00 20°C > | Town of Planting AD I                    |                | Floor Heating Thermos                        | stat ∠>           |
| Away                                   | 09:00 15°C > | Temp calibration ADJ                     | 0 >            | Information des Geräts                       | >                 |
| Home                                   | 17:00 21°C > | Sming                                    | 2 /            | Smarte Szenen und Automatisierung            | jen >             |
| Sleep                                  | 22:00 18°C > | Program                                  | >              | Kontrolle aus einem Drittanbieter unterstütz | ten               |
| Sat                                    |              |                                          |                |                                              |                   |
| Wake                                   | 06:00 20°C > |                                          |                | • • •                                        | Rokid             |
| Away                                   | 09:00 15°C > |                                          |                | Alexa Google IFTTT<br>Assistent              | Rokid             |
| Home                                   | 17:00 21°C > |                                          |                | Meldung Gerät offline                        |                   |
| Sleep                                  | 22:00 18°C > |                                          |                | Offline-Meldung                              | $\bigcirc$        |
| Sun                                    |              |                                          |                | Sonstiges                                    |                   |
| Wake                                   | 06:00 20°C > |                                          |                | Gerät teilen                                 | >                 |
| Away                                   | 09:00 15°C > | Sensor                                   |                | Gruppe erstellen                             | >                 |
| Home                                   | 17:00 21°C > |                                          |                | FAQ & Rückmeldung                            | >                 |
| Sleep                                  | 22:00 18°C > | Internal                                 | -              | Zum Startbildschirm hinzufügen               | >                 |
|                                        |              | External                                 | $\bigcirc$     | Netzwerk überprüfen So                       | fort.überprüfen > |
|                                        |              | Internal & External                      |                | Öler ander Marster Harris der Marste         |                   |
|                                        |              | Complete                                 |                | Oberpruren Sie das Upgrade der Firmware      |                   |
| Hier kann ein individuelles Heizprofil |              | Hier kann ausgewählt werden, ob nur der  |                | Durch antippen des "Stift" Symbols oben      |                   |
| hinterlegt werden.                     |              | interne, oder nur der externe Sensor für |                | rechts in der Hauptansicht des               |                   |
|                                        |              | die Temperaturermittlung verwendet       |                | Thermostaten, können die weiteren            |                   |
|                                        |              | werden soll. Es ist auch möglich beide   |                | Einstellungen und Einbindungsmöglichkeit     |                   |
|                                        |              | Sensoren in Kombindtion                  | zu verwerlden. | und Google Assistent aufger                  | ufen werden       |

### **Entsorgungshinweis**

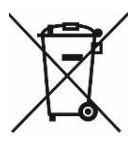

Dieses Gerät nicht im Hausmüll entsorgen! Elektronische Geräte sind entsprechend der Elektro- und Elektronik-Altgeräte Richtlinie über die örtlichen Sammelstellen für Elektronik-Altgeräte zu entsorgen.

### Hinweis zur Konformität

CE

Das CE-Zeichen ist ein Freiverkehrszeichen, dass sich ausschließlich an die Behörden wendet und keine Zusicherung von Eigenschaften beinhaltet

#### Dokumentation © 2023 Mi-Heat Heizsysteme GmbH

Alle Rechte vorbehalten. Ohne schriftliche Zustimmung des Herausgebers darf diese Anleitung auch nicht auszugsweise in irgendeiner Form reproduziert oder vervielfältigt werden. Es ist möglich, dass das vorliegende Handbuch drucktechnische Mängel oder Druckfehler aufweist. Für Fehler technischer oder drucktechnischer Art und ihre Folgen übernehmen wir keinerlei Haftung.

V2.1

### Konformitätserklärung

Hiermit erklärt Mi-Heat Heizsysteme GmbH, dass sich das Produkt TH213 in Übereinstimmung mit der RoHS-Richtlinie 2011/65/EU, der EMV-Richtlinie 2014/30/EU, der Niederspannungsrichtlinie 2014/35/EU und der Funkanlagen-Richtlinie 2014/53/EU befindet.

Die ausführliche Konformitätserklärung finden Sie unter: https://infrarot-fussboden.de/mediafiles/PDF/1032 EC Declaration of Conformity TH213.pdf

Mi-Heat Heizsysteme GmbH Ol Streek 39a 26607 Aurich Deutschland Internet: mi-heat.de E-Mail: info@infrarot-fussboden.de